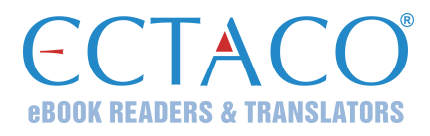

# ECTACO<sup>®</sup> jetBook<sup>®</sup> K-12

Обучающая система на основе электронной книги

#### КРАТКОЕ ОПИСАНИЕ

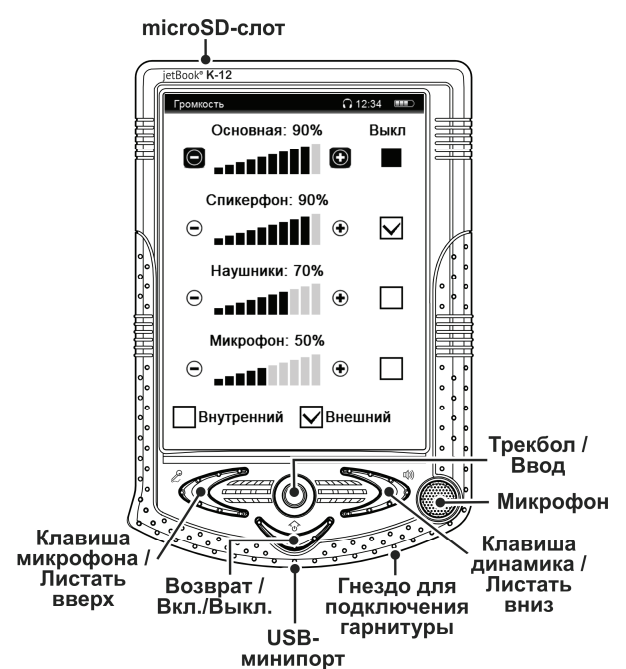

#### НАЗНАЧЕНИЕ КЛАВИШ

| Клавиша    | Выполняемые функции                                       |
|------------|-----------------------------------------------------------|
| Возврат /  | Закрыть активное окно / Отменить / Включить или выключить |
| Вкл./Выкл. | устройство.                                               |

jetBook<sup>®</sup>, Partner<sup>®</sup>, iTRAVL<sup>®</sup>, LingvoSoft<sup>®</sup>, Language Teacher<sup>®</sup>, Lingvobit<sup>®</sup>, LingvoCompass<sup>®</sup>, Audio PhraseBook™, Vector Ultima™, U-Learn™ и MorphoFinder™ являются торговыми марками компании Ectaco, Inc.

© 1990–2012 Ectaco, Inc., Нью-Йорк, США. Все права защищены.

Ectaco, Inc. не несет ответственности за любой ущерб от потери или повреждения данных вследствие неправильного функционирования, ремонта, замены батареек. Всегда храните резервную копию важных данных на других носителях. Производитель оставляет за собой право внесения изменений в данное Руководство.

Другие руководства по эксплуатации опубликованы на сайте:

www.ectaco.com/support/manuals

| Трекбол  | Вращайте трекбол, чтобы переместить область выделения или<br>изменить значение выделенного параметра / Нажмите<br>трекбол, чтобы выбрать элемент / Удерживайте трекбол<br>нажатым в течение 2-х секунд, чтобы вызвать всплывающее<br>меню (где оно предусмотрено). |
|----------|----------------------------------------------------------------------------------------------------|
| Микрофон | Начать запись (нажать и удерживать или нажать и отпустить),<br>где это предусмотрено / Листать вверх (где это<br>предусмотрено).                                                                                                    |
| Динамик  | Произнести слово или фразу (нажать и удерживать или нажать и отпустить) / Листать вниз (где это предусмотрено).                                                                                                    |
| Сброс    | Перезагрузить систему. Кнопка Reset (Сброс) расположена на задней панели устройства под крышкой отделения для аккумулятора.                                                                                                    |

# ВКЛЮЧЕНИЕ И ВЫКЛЮЧЕНИЕ УСТРОЙСТВА

 Чтобы включить устройство, нажмите и отпустите клавишу Bosepam, затем в течение 5-ти секунд нажмите и отпустите клавишу микрофона. Если экран остается темным, подключите внешний блок питания к USB-минипорту или соедините устройство с ПК специальным кабелем. Красный цвет светового индикатора показывает, что аккумулятор заряжается.

Внимание! Перед первым использованием зарядите аккумулятор, поставив устройство на зарядку на ночь.

 Чтобы выключить устройство, нажмите и удерживайте клавишу Возерат нажатой в течение трех секунд.

Внимание! Для работы с ECTACO<sup>®</sup> jetBook<sup>®</sup> K-12 следует использовать только специальный аккумулятор, специальный блок питания и USB-кабель. Использование не соответствующего спецификации блока питания или аккумулятора может привести к выходу устройства из строя. В этом случае гарантия аннулируется.

#### ЭКРАН И ГЛАВНОЕ МЕНЮ

Пятидюймовый (640 × 480 пикселей) экран ECTACO<sup>®</sup> jetBook<sup>®</sup> K-12 позволяет работать в удобном графическом интерфейсе. *Главное меню* представлено в виде шести разделов, которые позволяют перейти к соответствующим приложениям ECTACO<sup>®</sup> jetBook<sup>®</sup> K-12.

#### Главное меню

 Чтобы попасть в Главное меню, включите устройство и/или закройте текущее приложение. Используйте для этого клавишу Возврат. Главное меню состоит из следующих разделов: Моя библиотека, Oxford<sup>®</sup> для чтения, Обучение и игры, Наука и математика, Аудиокниги и музыка, Справка и дополнения.

Разделы Главного меню описаны ниже. Содержание Главного меню зависит от модели устройства.

• Раздел Моя библиотека обеспечивает доступ к электронным книгам.

- Раздел Oxford<sup>®</sup> для чтения обеспечивает доступ к приложениям Словарь Oxford<sup>®</sup> (английский или двуязычный), Говорящий словарь (двуязычный), Курс подготовки к SAT, Курс быстрого чтения, Перевод текстов, Неправильные глаголы, Идиомы, Грамматика.
- Раздел Обучение и игры обеспечивает доступ к приложениям Phonetic Language Teacher<sup>®</sup>, U-Learn<sup>™</sup>, Разговорник, Словарь с картинками, Словарь 180 языков, Расширяем лексикон, Кроссворд, Флэшкарты, Кармашки, Выбери перевод, Напиши перевод, Судоку.
- Раздел Наука и математика обеспечивает доступ к приложениям Графический калькулятор, Научный калькулятор, Кредитный калькулятор, Мировая экономика и география, История США, Справочник по математике, Химия, Таблица Менделеева, Физика, Перевод мер и весов, Землеведение, Биология.
- Раздел Аудиокниги и музыка обеспечивает доступ к звуковым файлам, включая музыкальные.
- Раздел Справка и дополнения обеспечивает доступ к приложениям Справка, Настройки, Редактор флэшкарт, Диктофон, Поясное время.
- Используя трекбол, выберите нужный раздел.
- В меню раздела выделите название приложения и нажмите трекбол. Приложение будет запущено.
- Чтобы закрыть приложение, нажмите клавишу Возврат.

#### ВСПЛЫВАЮЩИЕ МЕНЮ

Всплывающие меню позволяют быстро выбрать действие по отношению к выделенному элементу.

Внимание! Состав всплывающих меню в различных приложениях может меняться.

 Чтобы вызвать всплывающее меню, выделите нужный элемент и удерживайте трекбол нажатым в течение 2-х секунд либо используйте клавишу Меню на виртуальной клавиатуре (где она предусмотрена).

#### ВИРТУАЛЬНАЯ КЛАВИАТУРА

Виртуальная клавиатура представляет собой набор клавиш, отображаемых на экране устройства. Она имитирует физическую клавиатуру или ее часть. Виртуальная клавиатура автоматически появляется на экране, когда требуется ввести какой-либо текст. Ее также можно вызвать через всплывающее меню (где оно предусмотрено).

# ПРОИЗНОШЕНИЕ СЛОВ И ВЫРАЖЕНИЙ

Слова и выражения в ЕСТАСО<sup>®</sup> jetBook<sup>®</sup> К-12 озвучены профессиональными дикторами на английском и ряде других языков. Такие записи помечены значком

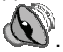

 Чтобы услышать, как произносится заглавное слово, нажмите клавишу динамика либо выберите во всплывающем меню команду Произнести.

Преобразование текста в речь доступно в приложении Перевод текстов.

# ДОСТУП К РУКОВОДСТВУ ПО ЭКСПЛУАТАЦИИ

Руководство по эксплуатации ЕСТАСО<sup>®</sup> jetBook<sup>®</sup> К-12 представлено в электронном виде и записано во внутреннюю память устройства.

- Откройте раздел Справка и Дополнения.
- Выберите пункт Справка.

### СВЯЗЬ С КОМПЬЮТЕРОМ

Функция Связь с компьютером позволяет управлять файлами и папками во внутренней памяти устройства. Например, можно пополнить содержимое внутренней памяти книгами и музыкальными файлами.

- Включите устройство.
- С помощью специального USB-кабеля соедините устройство с компьютером. Подождите, пока компьютер обнаружит подключенное устройство.
- Чтобы просмотреть файлы, хранящиеся во внутренней памяти, выберите только что обнаруженный съемный диск на вашем ПК.
- Скопируйте файлы в соответствующие папки (My Books и My Music).

**Внимание!** Всегда храните резервную копию важных данных! Ни производитель, ни продавец или представитель компании не несут ответственности за возможную потерю или повреждение данных.

#### MicroSD-карта

Кроме внутренней памяти, ECTACO<sup>®</sup> jetBook<sup>®</sup> К-12 поддерживает карты памяти microSD и microSDHC.

- Создайте следующие папки на microSD-карте: My Books и My Music.
- Скопируйте нужные книги в папку *Му Books* на microSD-карте.
- Скопируйте нужные аудиофайлы в папку My Music.
- Вставьте карту в microSD-слот контактами вверх. Слот расположен на верхней кромке устройства. Аккуратно нажмите на карту до ее фиксации (защелкивания) в слоте. Чтобы извлечь карту, аккуратно нажмите на нее еще раз.

**Внимание!** Если microSD-слот закрыт заглушкой, снимите ее перед тем, как установить карту.